### WEB OF SCIENCE

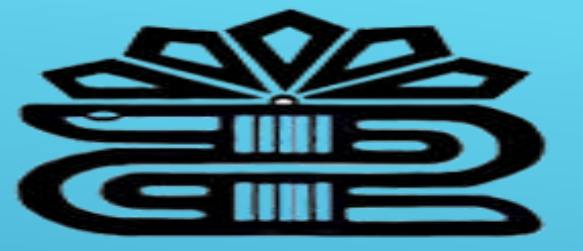

دانشگاه علوم پزشکی و خدمات بهداشتی درمانی لرستان

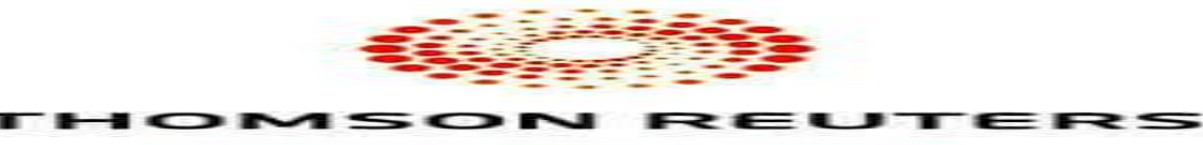

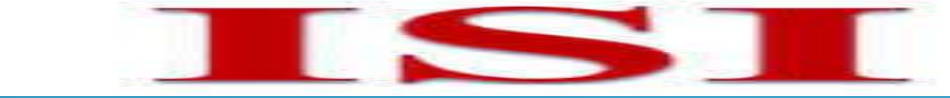

هیه و تنظیم: بده بردی نشین كارشناس أرشد مديريت اطلاعات 1 39 9

# ISI چیست؟

# Institute for Scientific Information

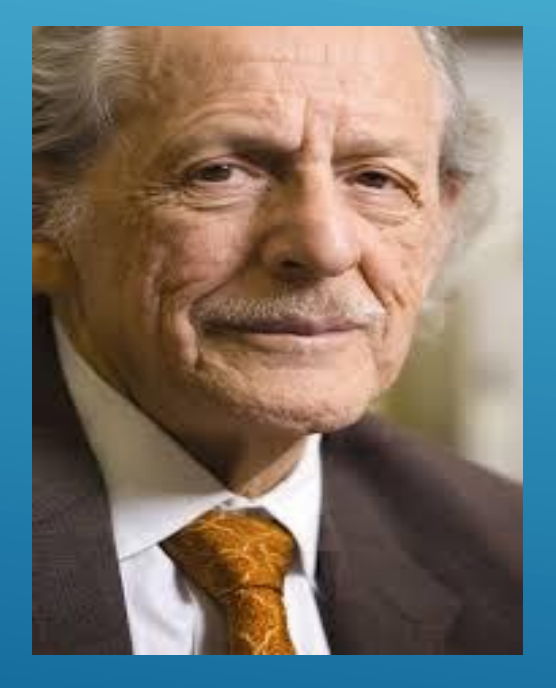

 موسسه اطلاعات علمی(ISI)، در سال ۱۹٦۰ میلادی توسط گارفیلددر فیلادلفیای آمریکا تاسیس شد.
 در سال 1992 به موسسه رویترز واگذار گردید.
 به دلیل رایج تر بودن نام موسسه ISI نسبت به موسسه رویترز، هنوز هم به نام ISI شناخته میشود. آی اس آی یکی از بزرگترین پایگاههای اطلاعاتی با مقالات بسیار معتبر در سطح بین المللی شامل هزاران منبع از مجلات، ثبت اختراعات، متون علوم زیستی از منابع وب و دیگر دادههای علمی است.

این پایگاه شامل مجموعه ای از مهمترین مجلات علمی بین المللی و منطقه ای است که هر دو هفته یک بار به روز رسانی می شودو مجلات نا کار آمد از آن حذف می · حدود ۱۶ هزار مجله بین المللی، کتاب و کنفرانس علمی در حوزه های زیر دارد: \* علوم ک علوم اجتماعی \* علوم انسانی \* هنر

# روش استفاده از پایگاه ISI \*از طریق پورتال کتابخانه دیجیتال دانشگاه:

http://diglib.lums.ac.ir.

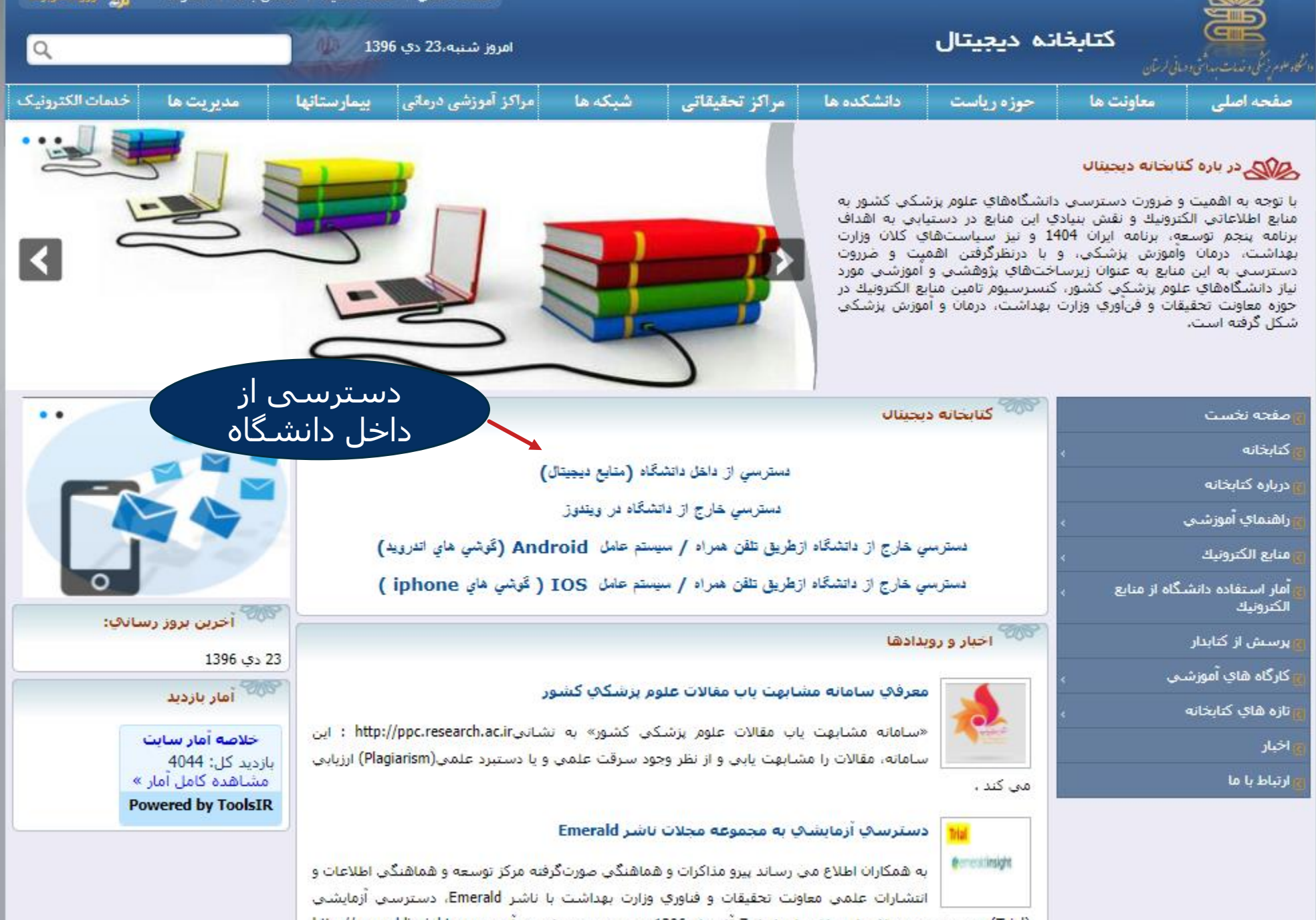

(Trial) به مجموعه مجلات این ناشر از تاریخ 7 آذر ماه 1396 به مدت سـه ماه، در آدرسhttp://emeraldinsight.com فراهم شده است، این ناشر بیش از 400 عنوان مجله معتبر در موضوعات مدیریت، بهداشت، کتابداری و اطلاع رسانی،

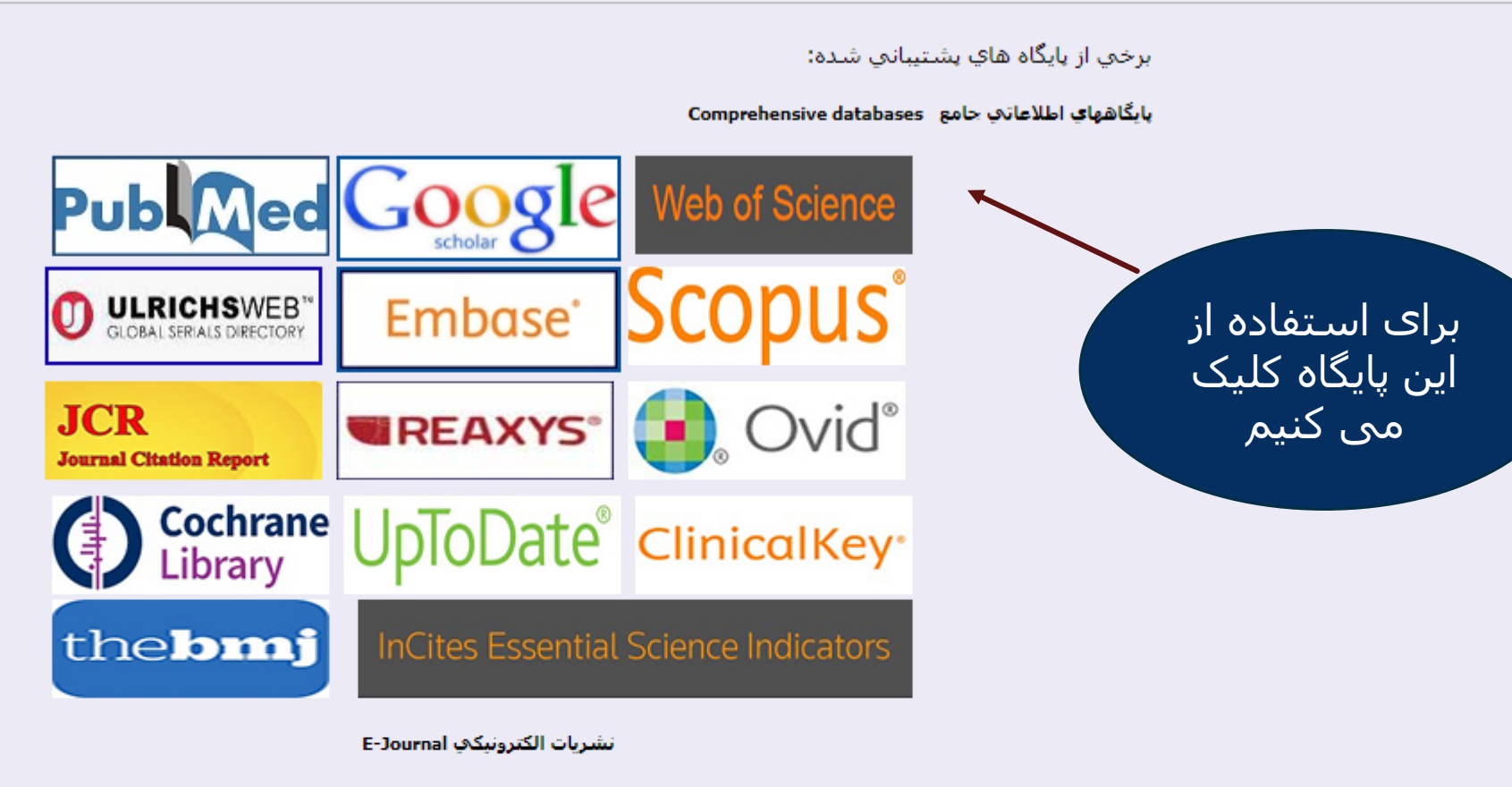

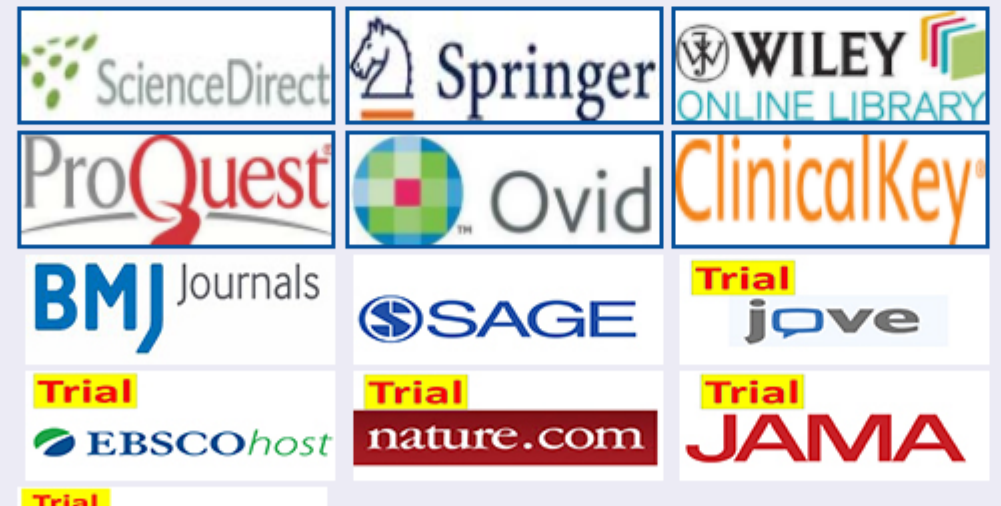

انواع جستجو در ISI

Basic search

\* جستجوی ساده

Cited Reference Search

Advanced Search

\* جستجوى بيشرفته

\* جستجوى استنادى

Clarivate

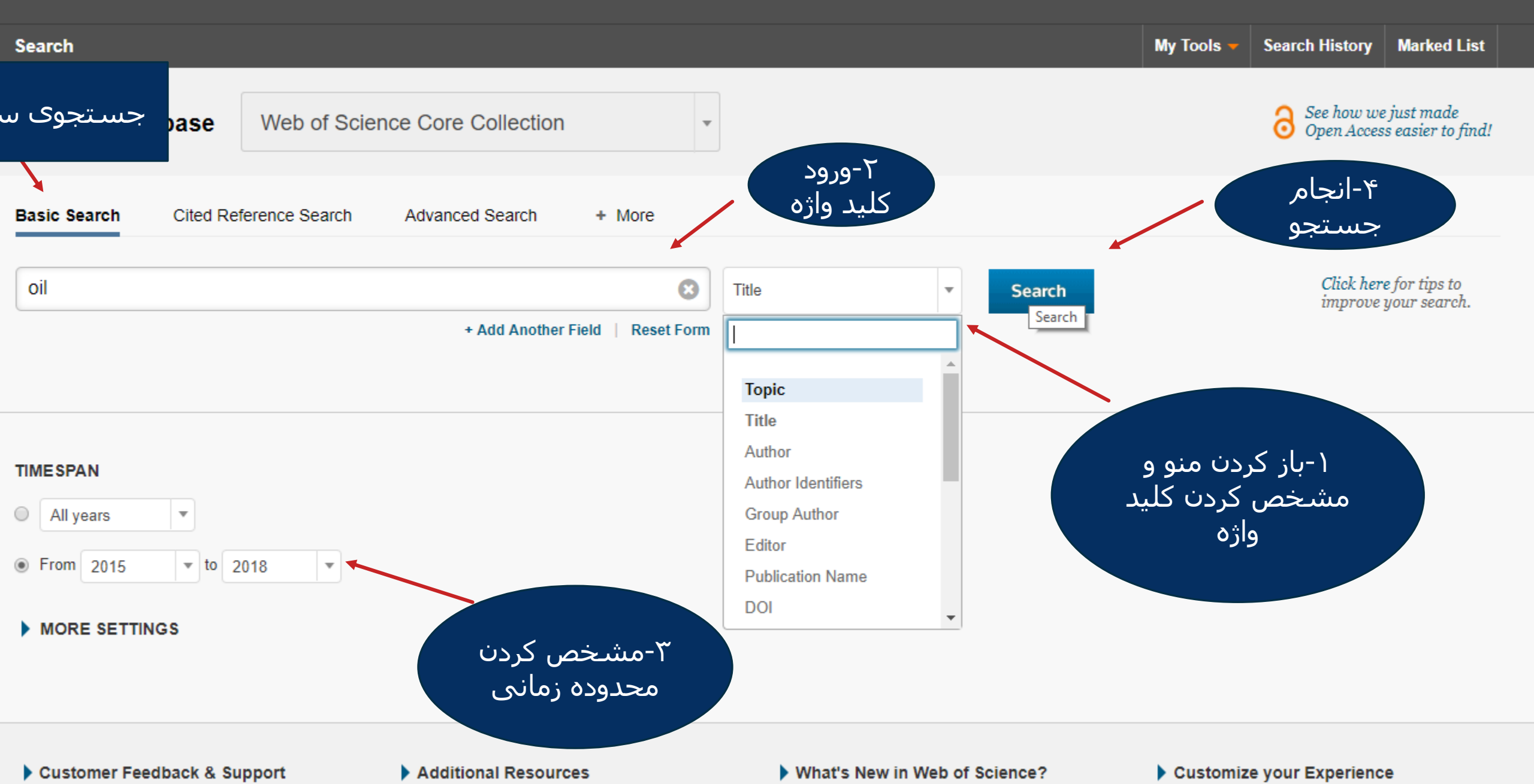

Clarivate Analytics

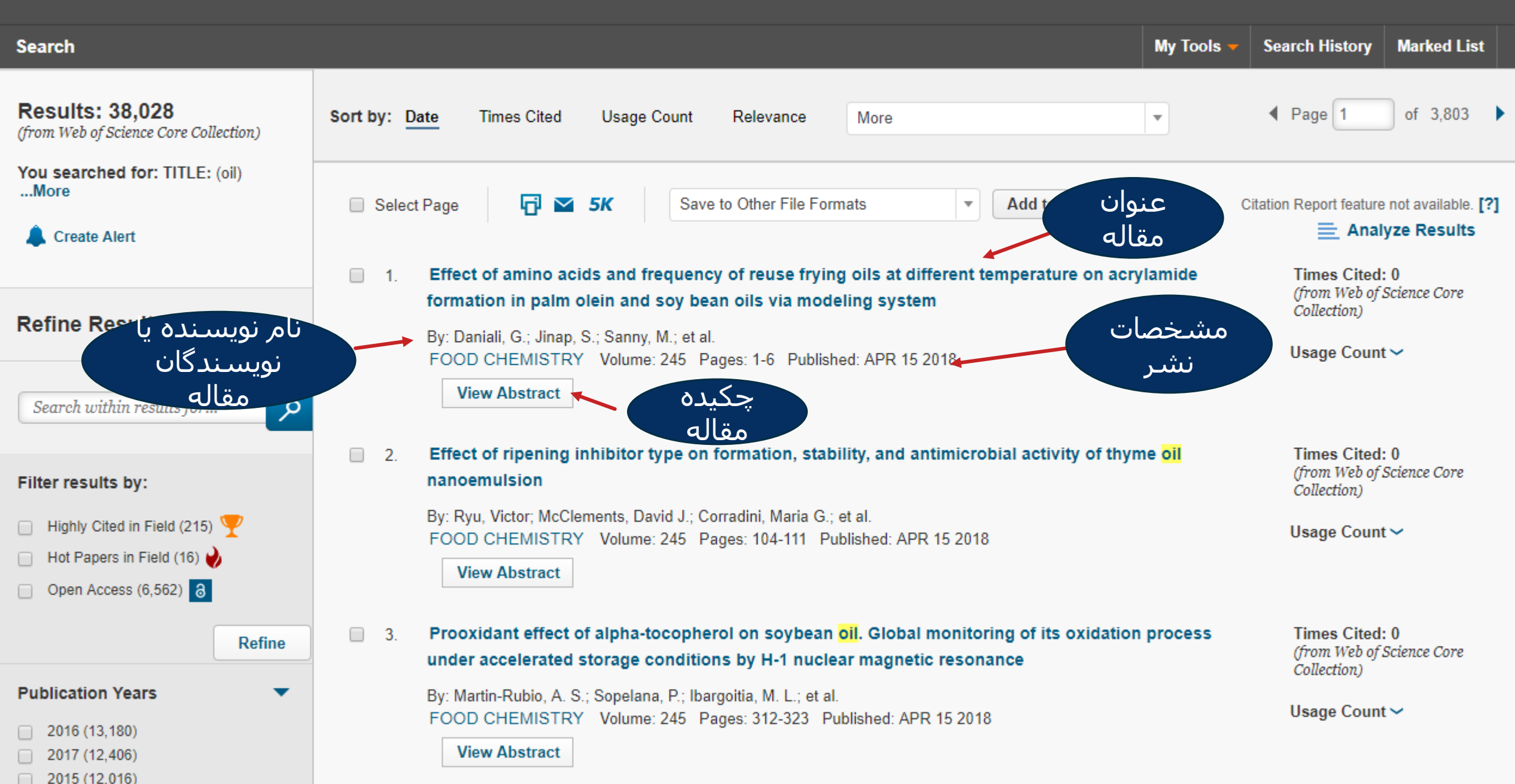

Clarivate Analytics

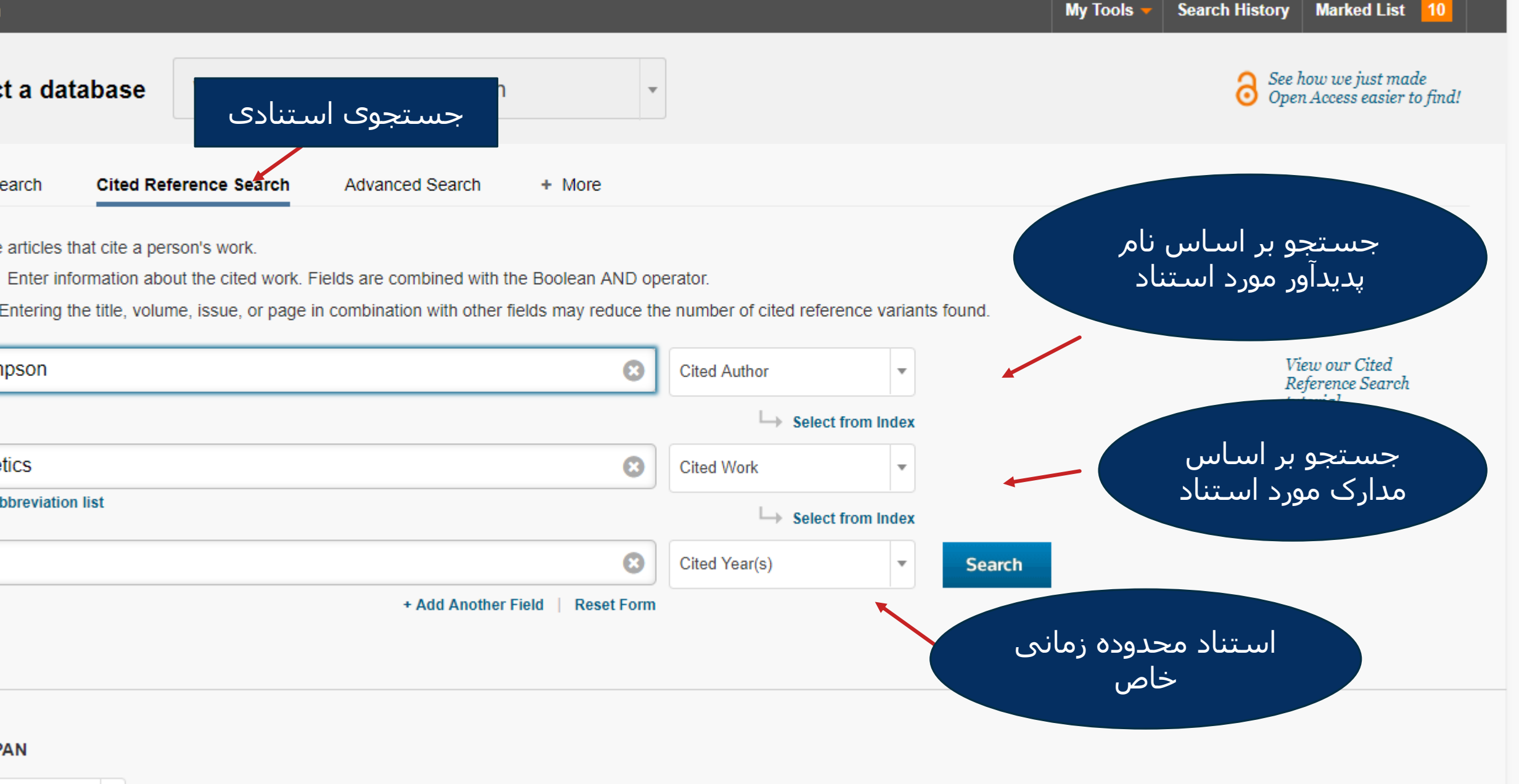

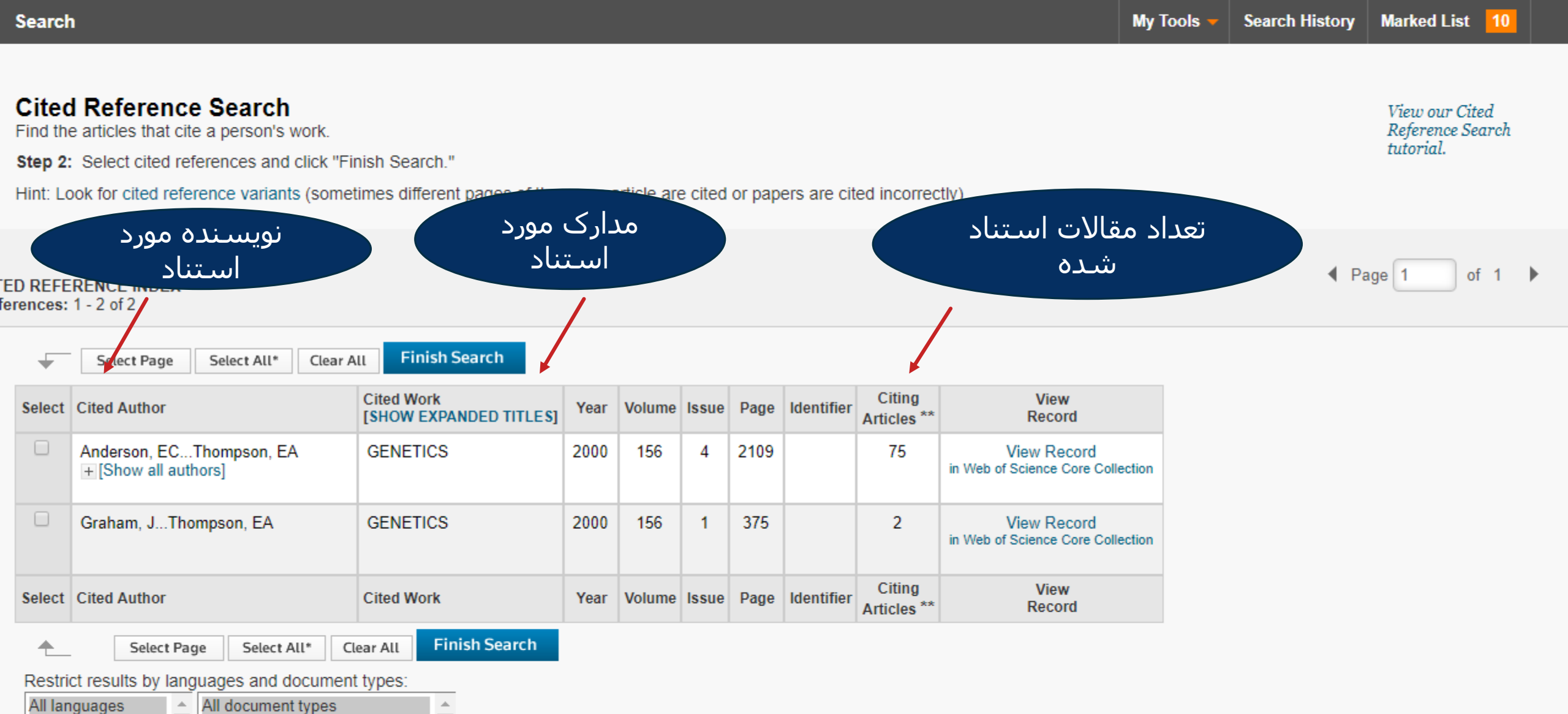

All document types English Afrikaans Arabic All document types Article Abstract of Published Item Art Exhibit Review در جستجوی پیشرفته عملگرهای جستجو به منظور محدود کردن یا گسترش دادن جستجو به کار می روند.

که شامل :

عملگر AND، برای محدود کردن دامنه جستجو، زمانی که چند کلید واژه را با هم ترکیب می کنیم ، به کار می رود.

عملگر OR، باعث گسترش دامنه ی جستجو و بازیابی اقلام اطلاعاتی است که شامل یکی از واژه ها می باشد.

عملگر NOT، باعث محدود شدن دامنه جستجوی نتایج می شود. می توان فقط کلید واژه هایی را جستجو کرد که مد نظر ماست. عملگر SAME، به معنی یکسان بودن و برای جستجوی عباراتی که دریک حوزه هستند استفاده می شود. اصطلاحات جدا شده به وسیله same در یک جمله ظاهر می شوند. یک جمله تعریف شده مانند: عنوان مقاله، جمله ای از چکیده، آدرسی منحصر به فرد

عملگر NEAR، برای جستجوی شرایطی که در هر جهت نزدیک به یکدیگر هستند استفاده می شود.

| Search                                                                                                    | My Tools 👻 Sea                                                                                                    | rch History Marked List                                                                                                    |
|----------------------------------------------------------------------------------------------------|----------------------------------------------------------------------------------------------------|----------------------------------------------------------------------------------------------------|
| Select a database Web of Science Core Collection                                                                                                    | و و شناسه                                                                                                    | عملگرهای جستج                                                                                                    |
| Basic Search Cited Reference Search Advanced Search + More + More Use field tags, Boolean operators, parentheses, and query sets to create your query. Results will appear in the Search History table at the bottom of | Booleans: AND OR NOT SAME                                                                                                    |                                                                                                    |
| Example: TS=(nanotub* AND carbon) NOT AU=Smalley RE                                                                                                    | Field Tags:                                                                                                    | , ILAN                                                                                                    |
| #1 NOT #2 more examples   view the tutorial                                                                                                    | TS= Topic<br>TI= Title<br>AU= Author [Index]<br>AI= Author Identifiers<br>GP= Group Author [Index]<br>ED= Editor<br>SO= Publication Name [Index]<br>DO= DOI<br>PY= Year Published<br>CF= Conference<br>AD= Address<br>OG= Organization-Enhanced [Index]<br>OO= Organization<br>SG= Suborganization | SA= Street Address<br>CI= City<br>PS= Province/State<br>CU= Country<br>ZP= Zip/Postal Code<br>FO= Funding Agency<br>FG= Grant Number<br>FT= Funding Text<br>SU= Research Area<br>WC= Web of Science Category<br>IS= ISSN/ISBN<br>UT= Accession Number<br>PMID= PubMed ID |

#### TIMESPAN

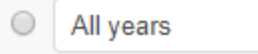

•

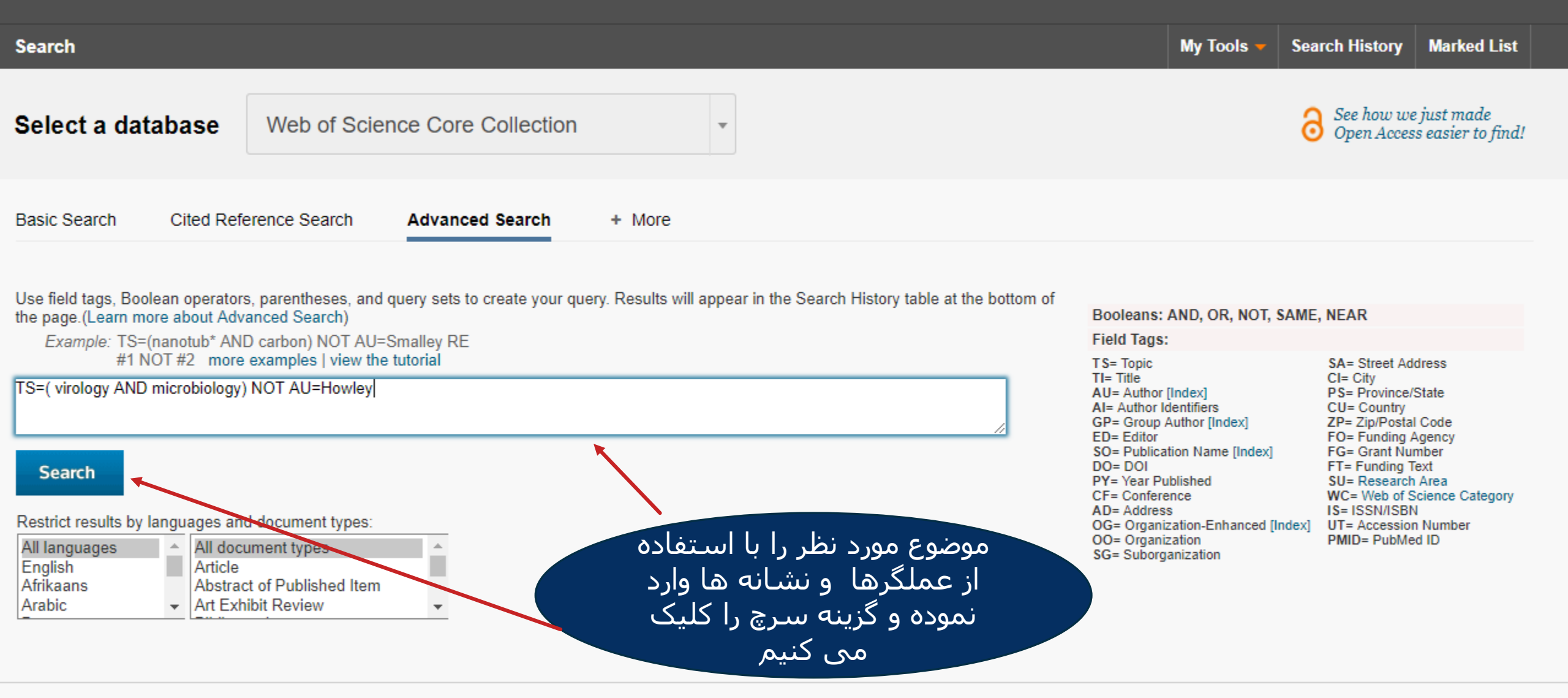

#### TIMESPAN

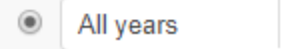

Ŧ

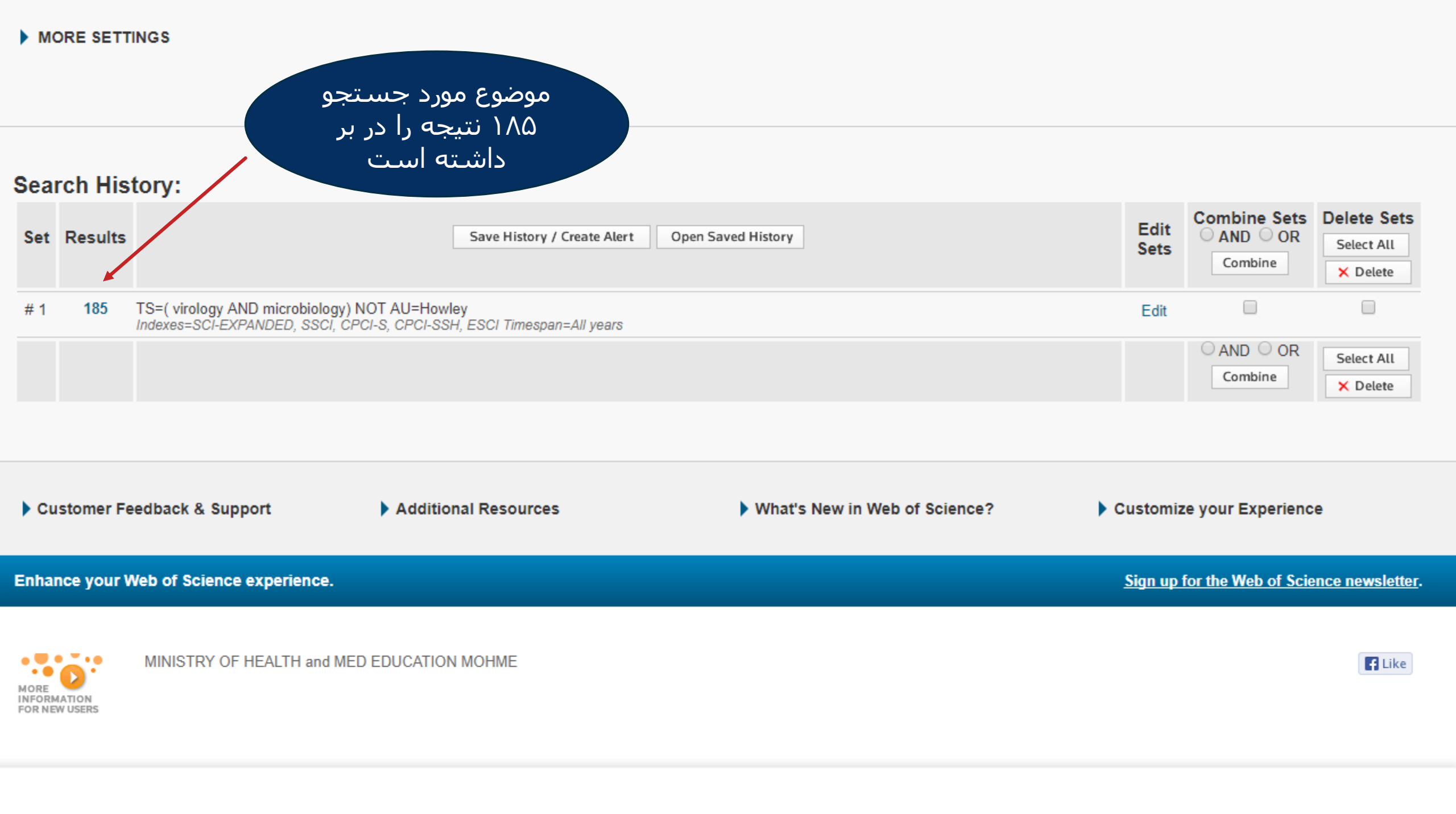

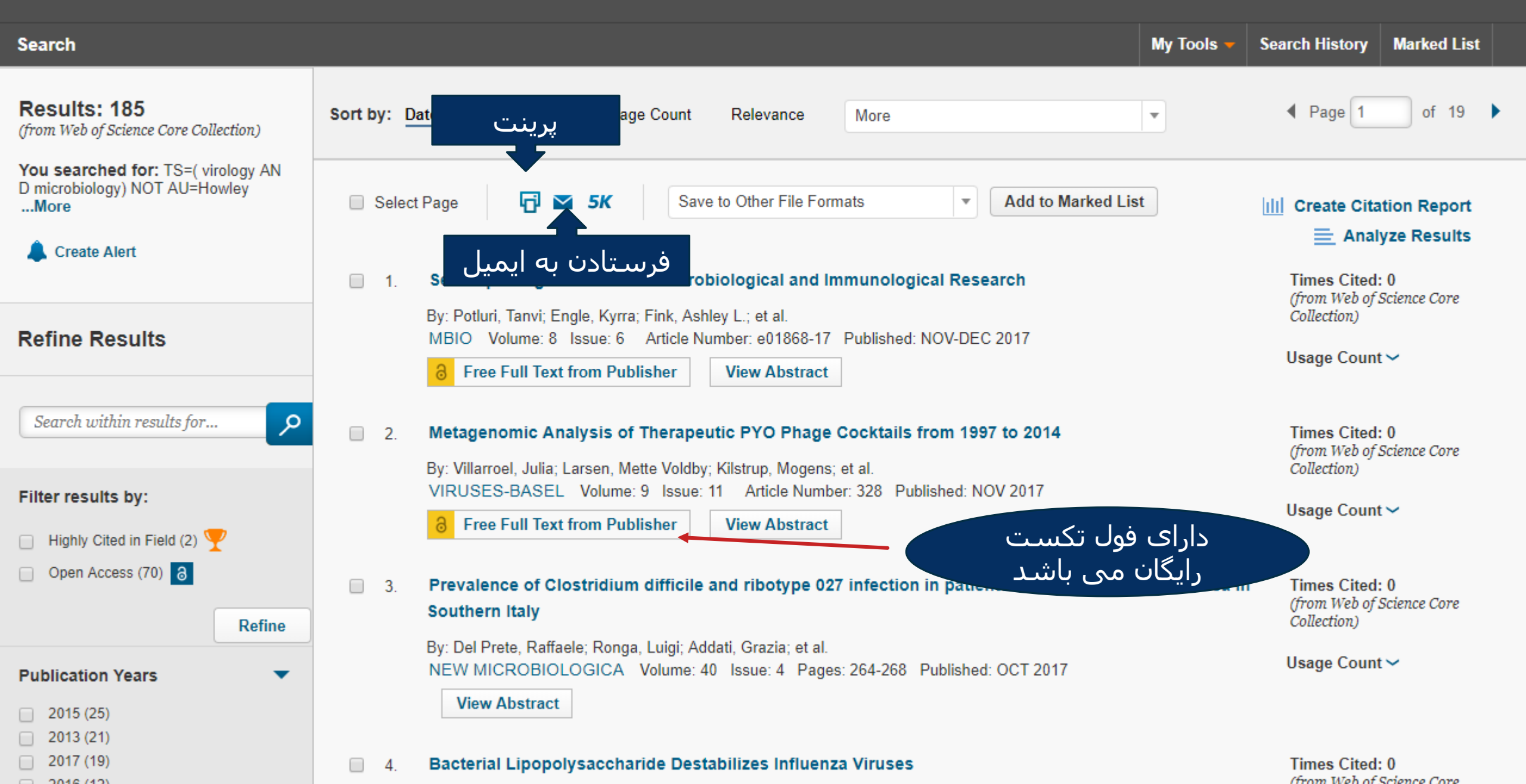

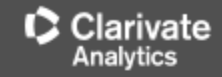

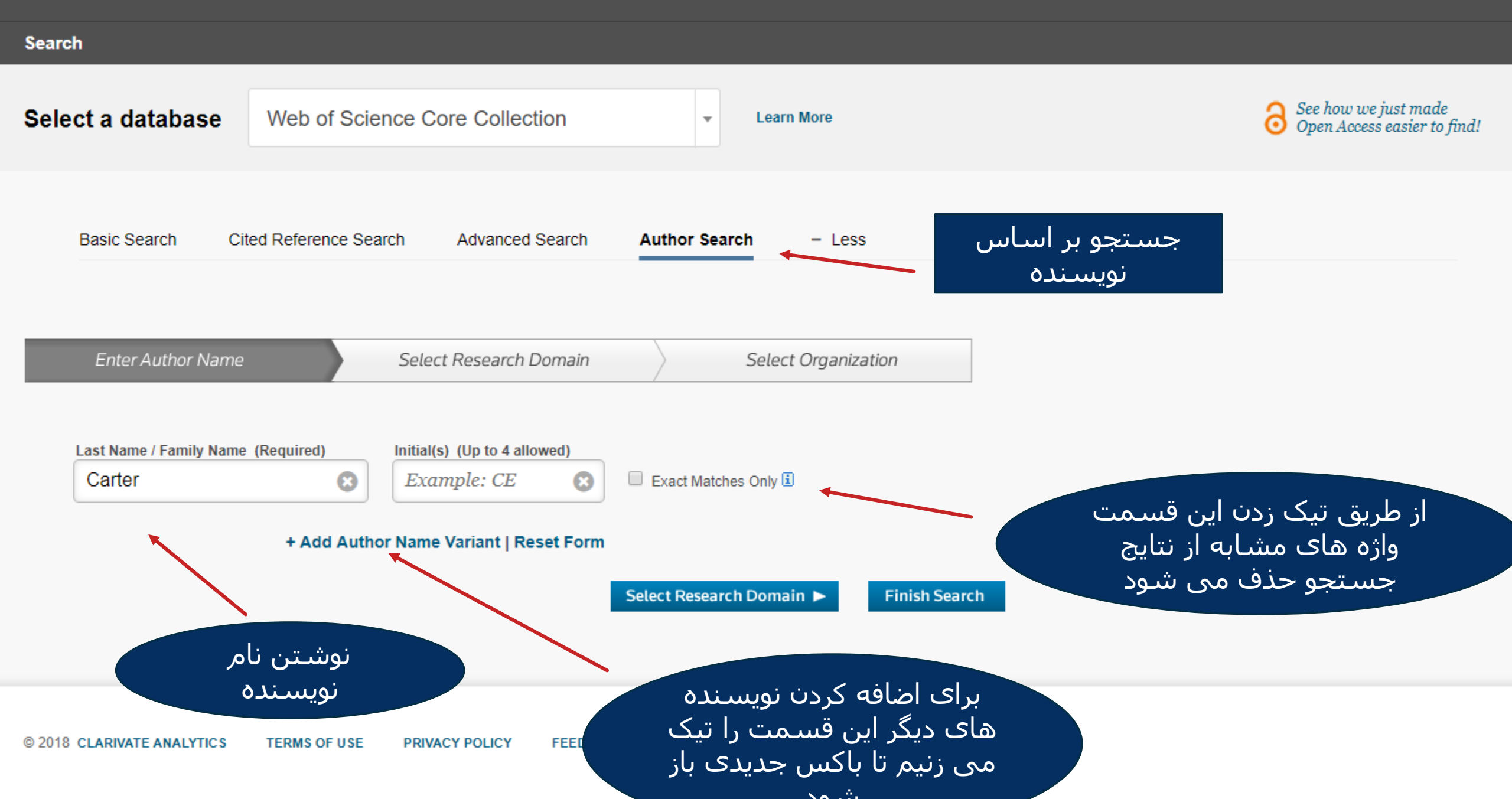

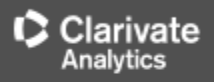

| rch                                                                        |                                      |                                    |
|----------------------------------------------------------------------------|--------------------------------------|------------------------------------|
| Author Search                                                              |                                      |                                    |
| Enter Author Name Select Re                                                | esearch Domain Select Organizatio    | on                                 |
| rent selection(s): Carter * (45972)                                        |                                      |                                    |
| Previous                                                                   | ۱-انتخاب کردن دامنه<br>جستجو         | Select Organization  Finish Search |
| ct the research domains associated with the author (option Research Domain | onal)<br>Record Count                |                                    |
| All Research Domains                                                       | 45972                                |                                    |
| □ ■ ARTS HUMANITIES                                                        | 308                                  |                                    |
| □ ■ LIFE SCIENCES BIOMEDICINE                                              | 29688                                | ٦-انجام جسـنجو                     |
| PHYSICAL SCIENCES                                                          | 9581                                 |                                    |
| ASTRONOMY ASTROPHYSICS(1291)                                               | MINING MINERAL PROCESSING(191)       |                                    |
| CHEMISTRY(2780)                                                            | OCEANOGRAPHY(196)                    |                                    |
| CRYSTALLOGRAPHY(146)                                                       | OPTICS(757)                          |                                    |
| ELECTROCHEMISTRY(149)                                                      | PHYSICAL GEOGRAPHY(167)              |                                    |
| GEOCHEMISTRY GEOPHYSICS(215)                                               | PHYSICS(3927)                        |                                    |
| GEOLOGY(744)                                                               | POLYMER SCIENCE(160)                 |                                    |
| MATHEMATICS(346)                                                           | SCIENCE TECHNOLOGY OTHER TOPICS(227) |                                    |
| METEOROLOGY ATMOSPHERIC SCIENCES(2)                                        | 249)  THERMODYNAMICS(115)            |                                    |
| MINERALOGY(22)                                                             |                                      |                                    |
|                                                                            | WATER RESOURCES(155)                 |                                    |

Create Alert

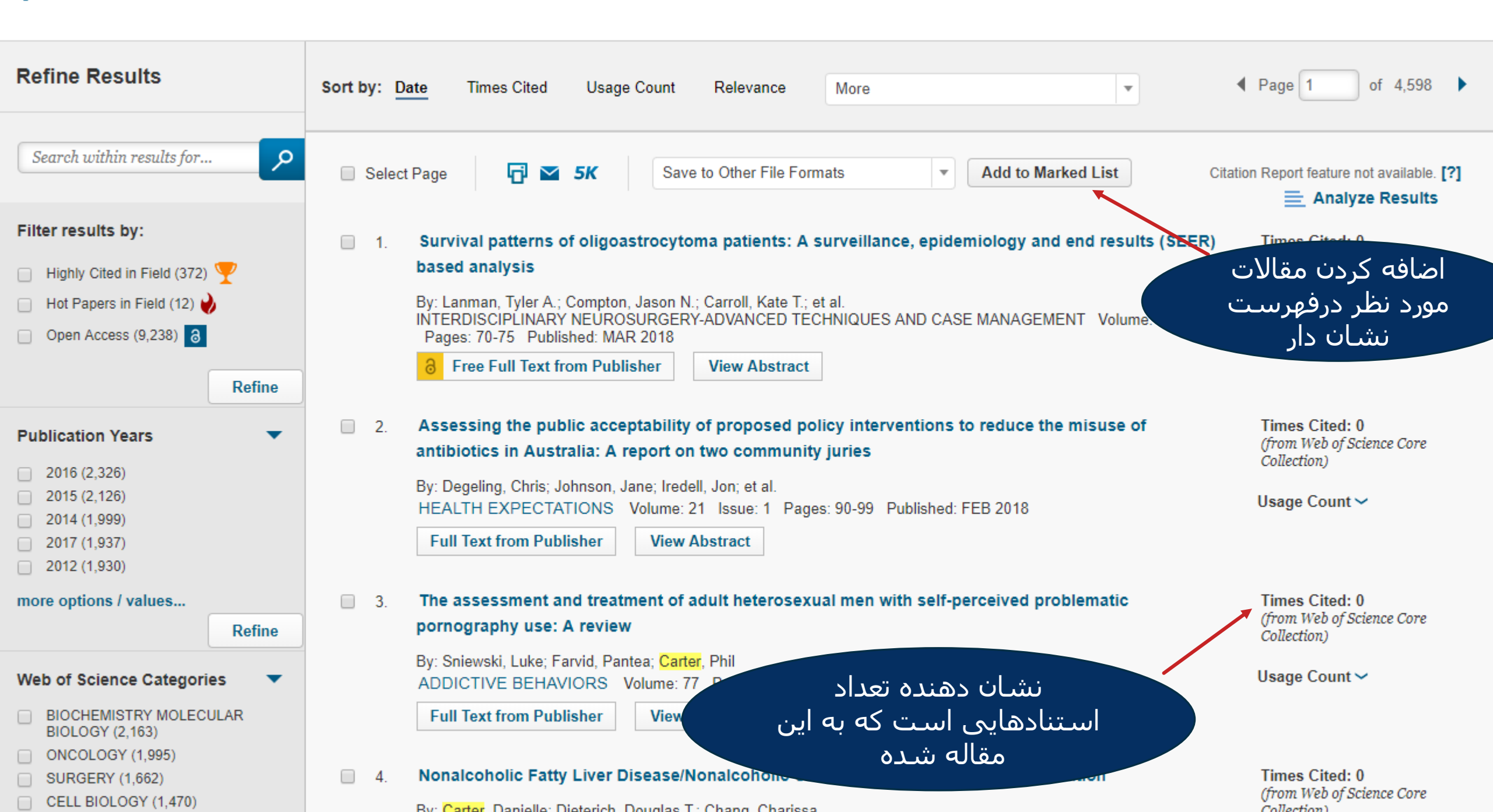

# روش تشخيص نشريات ISI

نشریاتی جز ء نشریات ISI محسوب می شوندکه در سه نمایه نامه زیر نمایه شده باشند.

-Science Citation Index Expanded (SCIE)-Social Sciences Citation Index (SSCI)

- Emerging Sources Citation Index(ESCI)

روش تشخيص نشريات ISI از طریق سایت تامسون رویترز ۲.از طریق سایت گوگل ۲. یایگاه JCR ۴.فایل پی دی اف یا اکسل نشریات ISI

# تشخیص نشریات ISI از طریق سایت تامسون رویترز الف. از طریق بخش جستجوی Master Journal list

می خواهم بدانم نشریه Biology of the cell با ISSN همی خواهم بدانم نشریات ISI است؟

ابتدا از طريق آدرس :

http://ip-science.thomsonreuters.com/mjlوارد سایت شوید.

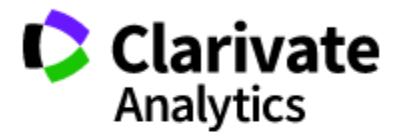

### Master Journal List

Search

Master Journal List

### Master Journal List

| Search our Master Journ                                                                         | al List Se                   | arch Type   | S            | ıbmit a journal                                               |  |  |
|-------------------------------------------------------------------------------------------------|------------------------------|-------------|--------------|---------------------------------------------------------------|--|--|
| 0248-4900                                                                                       |                              | SSN         |              |                                                               |  |  |
| Search                                                                                          |                              |             | L<br>b<br>Fi | ook up to your<br>rightest stars.<br>nd out who shines in the |  |  |
| Journal Lists                                                                                   | Journal Evaluation           | Scope Notes | Hi           | ghly Cited Researchers<br>t 2017.                             |  |  |
| Journal Lists for Sear                                                                          | rchable Databases            |             | •<br>•       | ee the list<br>Clarivate<br>Analytics                         |  |  |
| Science Citation Index Ex<br>Social Sciences Citation<br>Emerging Sources Citation              | kpanded<br>Index<br>on Index |             | Sour         | ce Publication Documents                                      |  |  |
| Subject Indexes on the V<br>Biological Abstracts<br>BIOSIS PREVIEWS<br>Biological Abstracts/BBA | Web of Science platform      |             | Art<br>So    | s and Humanities Citation Index<br>urce Publication 보         |  |  |
| Zoological Record                                                                               | 1                            |             | 5            | ence Citation Index Expanded                                  |  |  |

Q

| Master Journal List                                                                                 | -                | list 2017.             |
|----------------------------------------------------------------------------------------------------|------------------|------------------------|
| Search                                                                                              |                  | Clarivate<br>Analytics |
| Search Term(s): 0248-4900 · The following title(s) matched your request<br>First Previous Next Last |                  |                        |
| Total journals: 1 · Journals 1-1 (of 1)                                                             |                  |                        |
| $\mathbf{H} \bullet \mathbf{H}$                                                                     | Format for print |                        |

### **BIOLOGY OF THE CELL**

Monthly ISSN: 0248-4900 WILEY, 111 RIVER ST, HOBOKEN, USA, NJ, 07030-5774 Coverage ▼ Science Citation Index Science Citation Index Expanded Current Contents - Life Sciences

current contents - Life Scie

Zoological Record

**BIOSIS** Previews

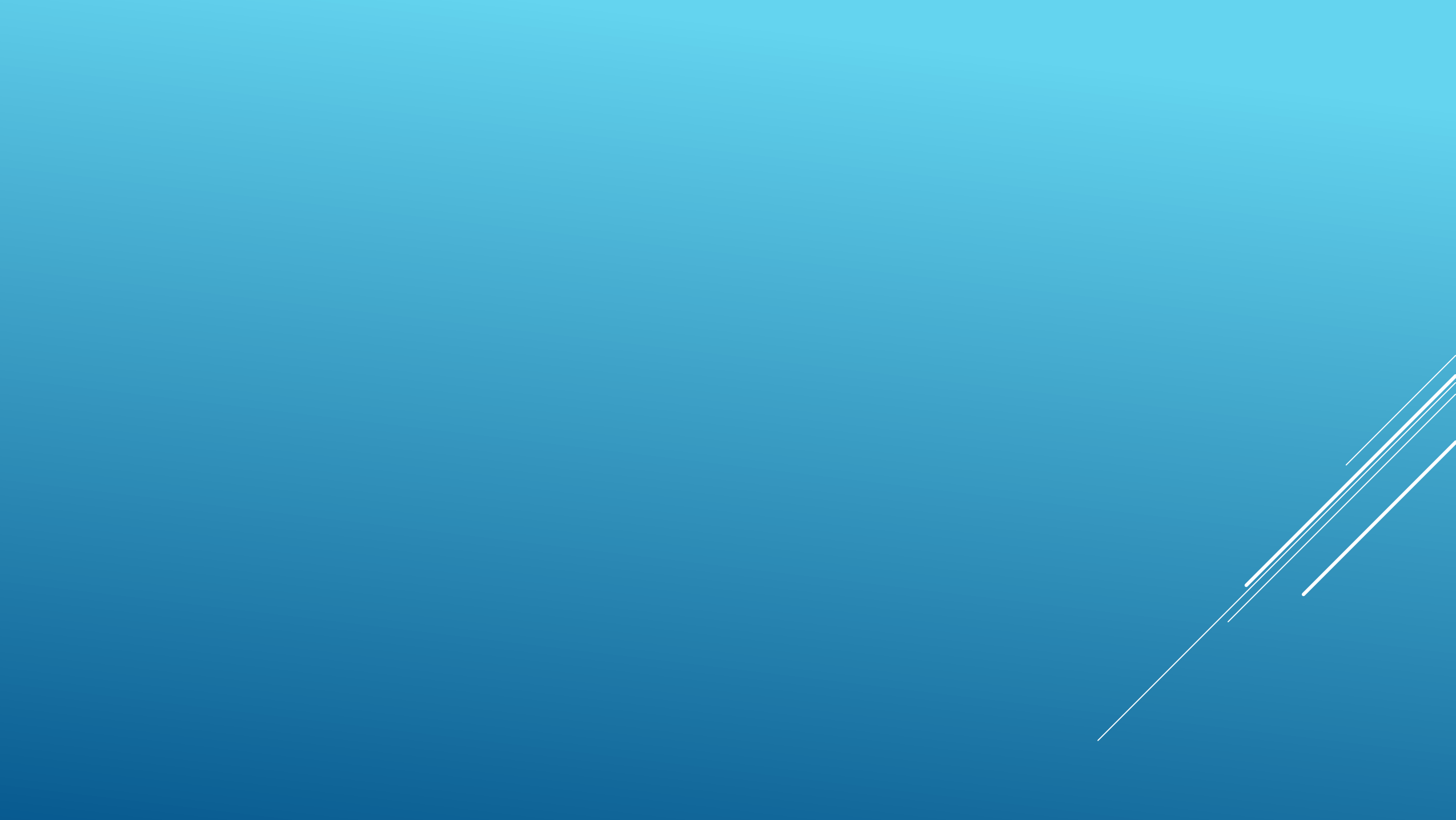

ب: از طریق جستجو در فایل پی دی اف فهرست نشریات در Master Journal list با کلیک روی نمایه نامه ها به فهرست نشریات مربوطه به صورت پی دی اف دسترسی پیدا می کنیم

| Journal Lists | Journal Evaluation |
|---------------|--------------------|
|---------------|--------------------|

Scope Notes

#### Journal Lists for Searchable Databases

Web of Science Core Collection Arts & Humanities Citation Index Science Citation Index Expanded Social Sciences Citation Index Emerging Sources Citation Index

Subject Indexes on the Web of Science platform Biological Abstracts BIOSIS PREVIEWS Biological Abstracts/RRM Zoological Record

Current Contents Connect Current Contents / Agriculture, Biology & Environmental Sciences Current Contents / Arts & Humanities Current Contents / Clinical Medicine Current Contents / Engineering, Computing & Technology Current Contents / Life Sciences Current Contents / Dysical, Chemical & Earth Sciences Current Contents / Social & Behavioral Sciences Current Contents Collections / Business Collection Current Contents Collections / Electronics & Telecommunications Collection

Other Collections

Science Citation Index

The Science Citation Index (SCI) is a highly selective subset of journals found in the Science Citation Index Expanded. Journals in SCI are typically the most consistently high impact titles in many scientific disciplines.

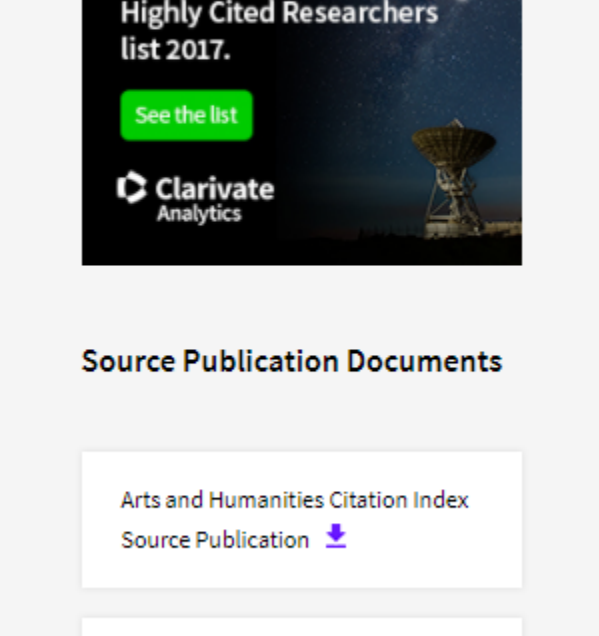

Science Citation Index Expanded Source Publication 👱

Social Science Citation Index Source Publication 👲

Refer to the Journal Submission Process if you wish to submit a print or electronic journal for evaluation.

Our Journal Selection Process describes the selection process used.

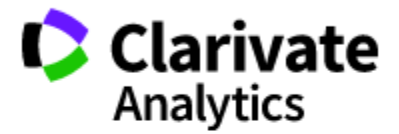

### Master Journal List

Search

Q

<u>Master Journal List</u> > Journal Search

Journal Search

### SCIENCE CITATION INDEX

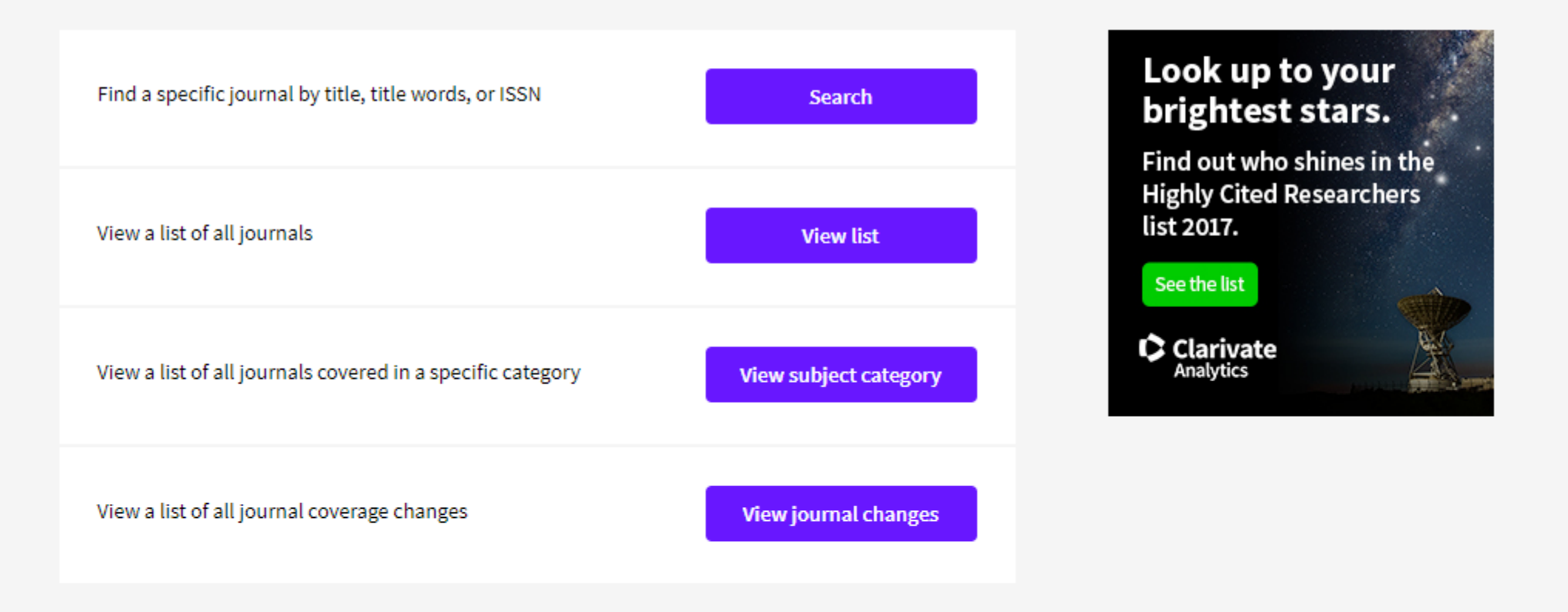

# تشخيص نشرياتISI از طريق سايت گوگل

"Journal Name" Site: thomsonreuters.com

"ISSN" Site: thomsonreuters.com

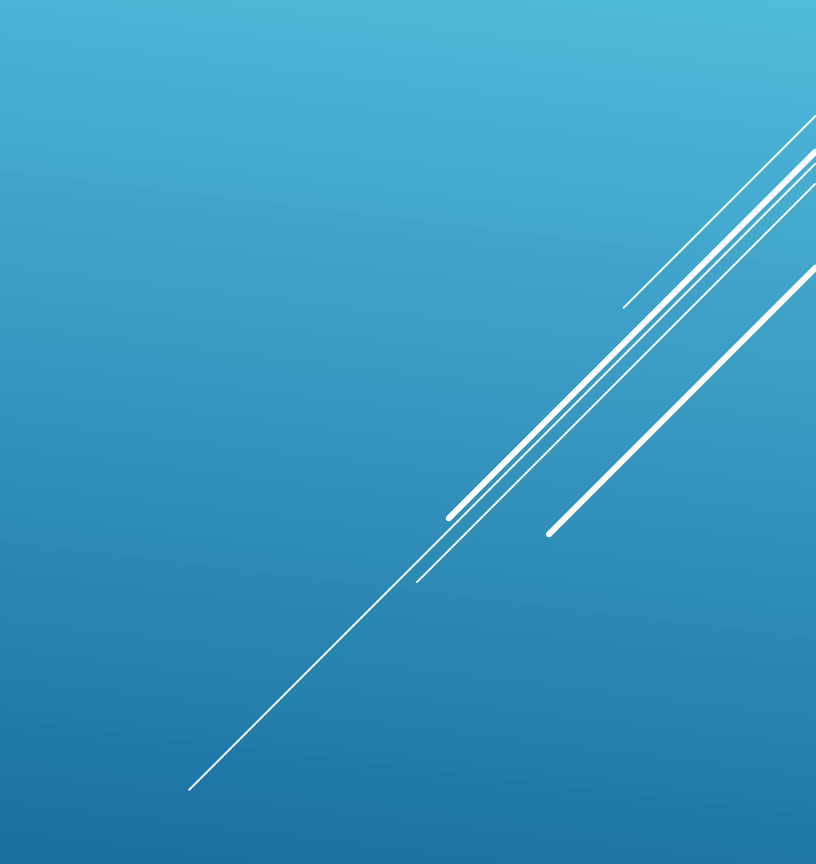

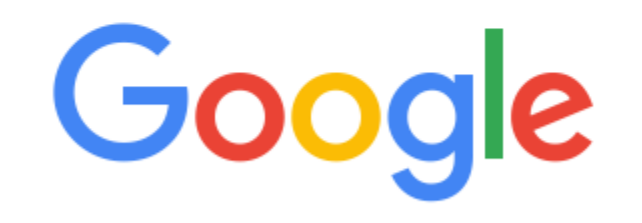

| Clinical Anatomy"Site: thomsonreuters.com |  |
|-------------------------------------------|--|
|-------------------------------------------|--|

Ļ

Google Search I'm Feeling Lucky

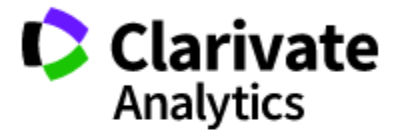

### Master Journal List

Search

Master Journal List > Journal Search

Journal Search

### SCIENCE CITATION INDEX EXPANDED - ANATOMY & MORPHOLOGY -JOURNAL LIST

Total journals: 21 · Journals 1-10 (of 21)

 $|\mathbf{A}| \neq |\mathbf{b}|$ 

Format for print

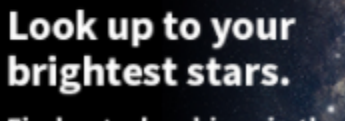

Q

Find out who shines in the Highly Cited Researchers list 2017.

See the list

Clarivate Analytics

### ACTA ZOOLOGICA

Quarterly ISSN: 0001-7272 WILEY, 111 RIVER ST, HOBOKEN, USA, NJ, 07030-5774 Coverage ▼

### ADVANCES IN ANATOMY EMBRYOLOGY AND CELL BIOLOGY

Quarterly ISSN: 0301-5556

### **BRAIN STRUCTURE & FUNCTION**

Bimonthly ISSN: 1863-2653 SPRINGER HEIDELBERG, TIERGARTENSTRASSE 17, HEIDELBERG, GERMANY, D-69121 Coverage ▼

### CELLS TISSUES ORGANS

Monthly ISSN: 1422-6405 KARGER, ALLSCHWILERSTRASSE 10, BASEL, SWITZERLAND, CH-4009 Coverage ▼

### CLINICAL ANATOMY

Bimonthly ISSN: 0897-3806 WILEY, 111 RIVER ST, HOBOKEN, USA, NJ, 07030-5774 Coverage ▼

Total journals: 21 · Journals 1-10 (of 21)

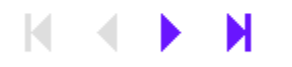

Format for print

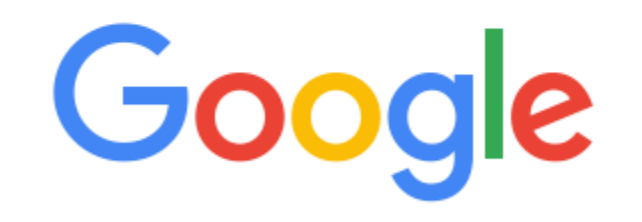

| "0002-9173"site: thomsonreuters.com |               |                   |  |  |
|-------------------------------------|---------------|-------------------|--|--|
|                                     |               |                   |  |  |
|                                     | Google Search | I'm Feeling Lucky |  |  |

Q

About 870 results (0.47 seconds)

### Journal Search - Clarivate Analytics

#### mjl.clarivate.com/cgi-bin/jrnlst/jlresults.cgi?PC=K...0002-9173 Translate this page

AMERICAN JOURNAL OF CLINICAL PATHOLOGY. Bimonthly ISSN: 0002-9173. OXFORD UNIV PRESS INC, JOURNALS DEPT, 2001 EVANS RD, CARY, USA, NC, 27513. Coverage. Science Citation Index · Science Citation Index Expanded · Current Contents - Clinical Medicine · Current Contents - Life Sciences ...

### clarivate analytics links - journal title list

#### ips.clarivate.com/cgi-bin/linksj/search.cgi?letter=a •

0002-9173, AMERICAN JOURNAL OF CLINICAL PATHOLOGY, 1943-7722. 0091-0562, AMERICAN JOURNAL OF COMMUNITY PSYCHOLOGY, 1573-2770. 1066-2316, AMERICAN JOURNAL OF CRIMINAL JUSTICE : AJCJ, 1936-1351. 1062-3264, AMERICAN JOURNAL OF CRITICAL CARE, 1937-710X. 0146-3721

#### [PDF] Thomson Reuters/ISI Web of Science List: January 2014 fmd.iums.ac.ir/uploads/لبست\_مجلات/ISI\_28826.PDF ▼

Page 1. Thomson Reuters/ISI Web of Science List: January 2014. NAME OF JOURNAL. ISSN. E-ISSN. COUNTRY. 40r-A Quarterly Journal Of Operations Research ...... 0002-9173 1943-7722 UNITED STATES. American Journal Of Community Psychology. 0091-0562 1573-2770 UNITED STATES. American Journal Of ...

# Science: Thomson Reuters hijacking - Science Special Projects specialprojects.sciencemag.org/hijack/ -

<html> <head> <title>Journal Format For Print Page: ISI</title> </head> <body> <form method="post" action="/cgi-bin/jrnlst/jlresults.cgi"> <!-- <em> (Use Browser Back button to return to previous page) </em> --> <strong> Thomson Reuters Master Journal List - JOURNAL LIST </strong> <br /> Total journals: 17082 ...

### MNISW czasopisma punktowane, Impact factor, ranking ...

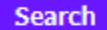

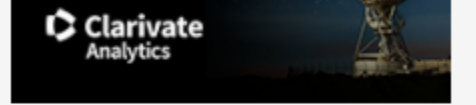

Search Term(s): 0002-9173 · The following title(s) matched your request First Previous Next Last

Total journals: 1 · Journals 1-1 (of 1)

 $\mathbf{H} \mathbf{A} \mathbf{F} \mathbf{H}$ 

Format for print

### AMERICAN JOURNAL OF CLINICAL PATHOLOGY

Bimonthly ISSN: 0002-9173 OXFORD UNIV PRESS INC, JOURNALS DEPT, 2001 EVANS RD, CARY, USA, NC, 27513 Coverage ▼

Total journals: 1 · Journals 1-1 (of 1)

 $\mathbf{M} \mathbf{A} \mathbf{P} \mathbf{M}$ 

Format for print

# تشخیص نشریات ISI از طریق پایگاه JCR

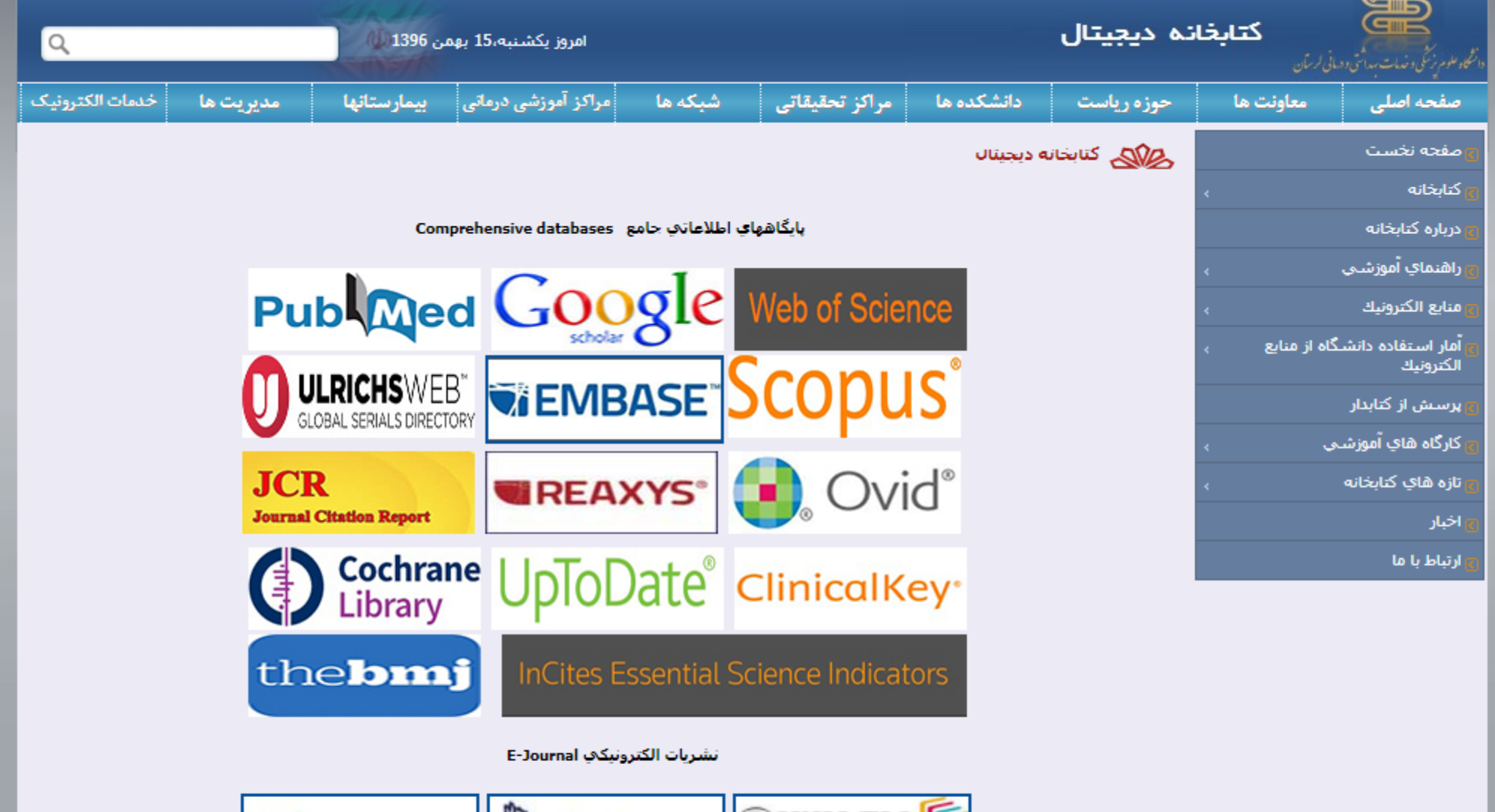

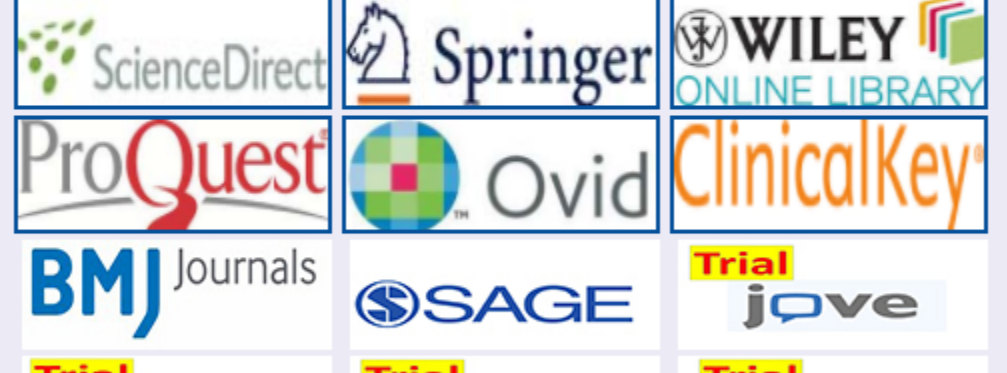

### InCites Journal Citation Reports

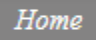

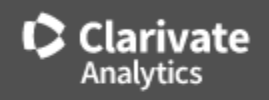

## 🕹 📭

| Go to Journal Profile | Journals   | By Rai                                 | nk Categories By Rar                  | ık              |                               |                   |                      |  |
|-----------------------|------------|----------------------------------------|---------------------------------------|-----------------|-------------------------------|-------------------|----------------------|--|
| Master Search         | Journal Ti | Journal Titles Ranked by Impact Factor |                                       |                 |                               |                   | Show Visualization 🕂 |  |
| Compare Journals      | Compare    | e Select                               | ed Journals Add Journa                | Is to New or Ex | isting List                   | Customize         | Indicators           |  |
|                       |            |                                        | Full Journal Title                    | Total Cites     | Journal<br>Impact<br>Factor 🗸 | Eigenfactor Score |                      |  |
| View Title Changes    |            | 1                                      | CA-A CANCER JOURNAL<br>FOR CLINICIANS | 24,539          | 187.040                       | 0.06452           | <b>^</b>             |  |
| Select Journals       |            | 2                                      | NEW ENGLAND JOURNAL<br>OF MEDICINE    | 315,143         | 72.406                        | 0.69989           |                      |  |
| Select JCR Year       |            | 3                                      | NATURE REVIEWS DRUG<br>DISCOVERY      | 28,750          | 57.000                        | 0.06077           |                      |  |
| 2016 💌                |            | 4                                      | CHEMICAL REVIEWS                      | 159,155         | 47.928                        | 0.24655           |                      |  |
| Select Edition        |            | 5                                      | LANCET                                | 214,732         | 47.831                        | 0.40423           |                      |  |
| SCIE SSCI             |            | c                                      | NATURE REVIEWS                        | 40 565          | 46 600                        | 0.00572           |                      |  |

# از توجه شما سپاسگزارم

**پايان**